## How to set up email account: www.gmail.com

- 1. Type in: <u>www.gmail.com</u>
- 2. Click 'create an account'

1

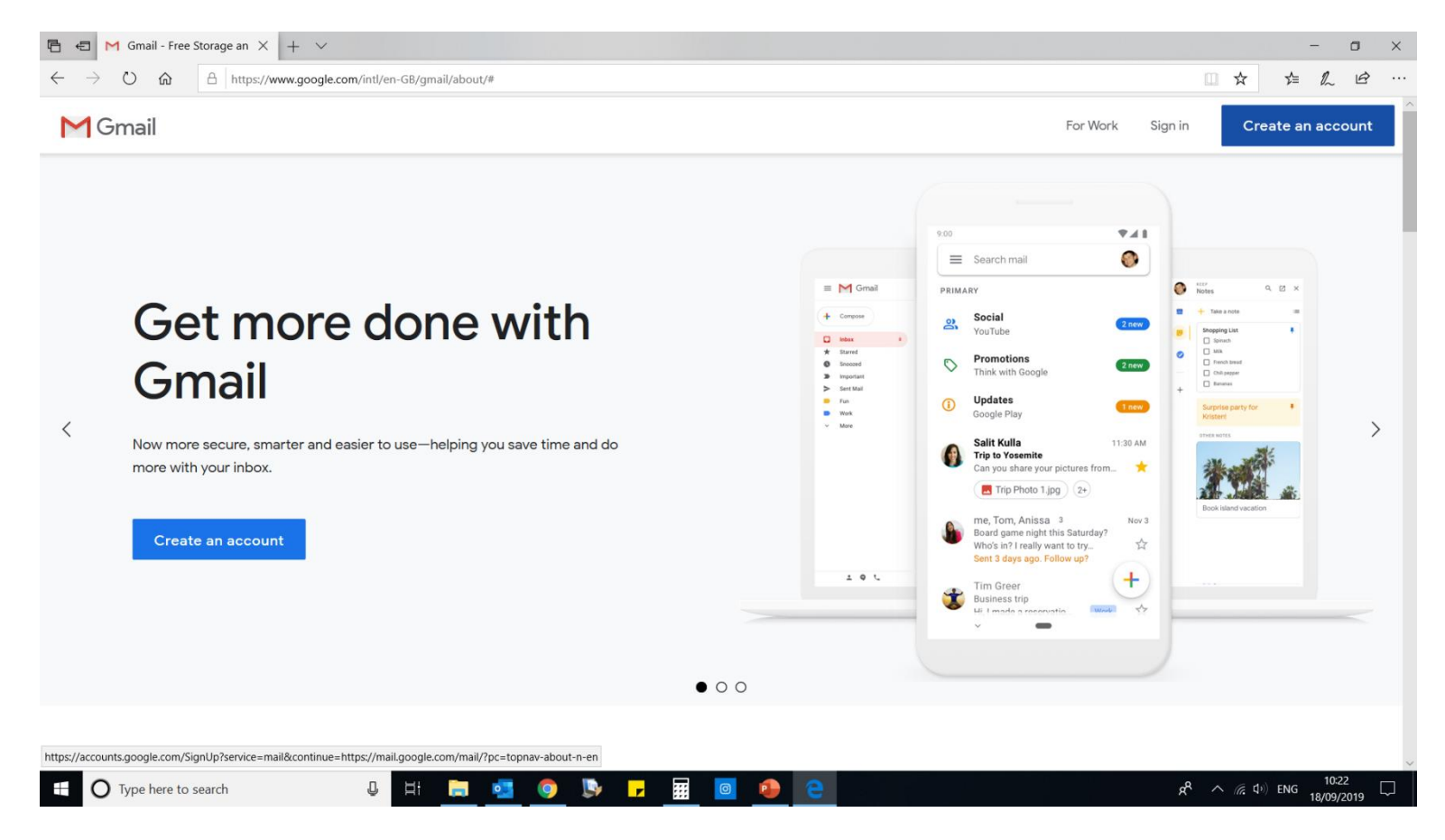

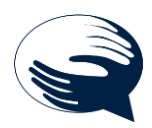

- 3. Type in your first name and last name
- 4. Pick your own email address E.G. techandteasessions@gmail.com
- 5. Choose your own password REMEMBER must be strong password
- 6. Click 'next'

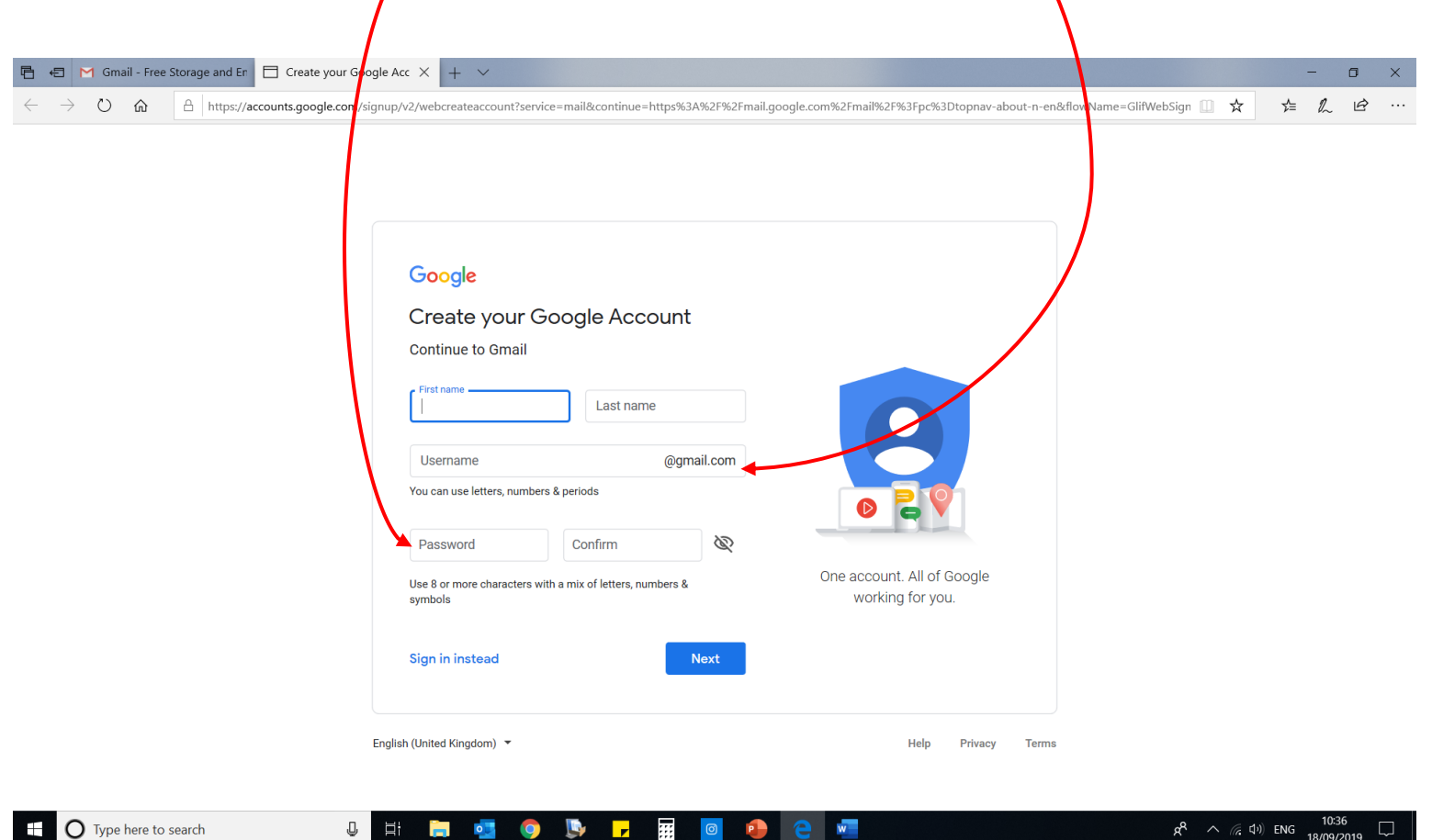

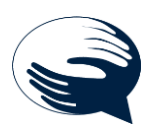

- 7. You can put your mobile number in, up to you. (normally used for security code, if forgot password etc.)
- 8. You can choose to put another email address down, if you have one. This mean if you forget password etc. you can send reset link to your other email address.
- 9. Put in your date of birth and if you want, you can put if you are girl, boy or rather not say.
- 10. Click 'next'

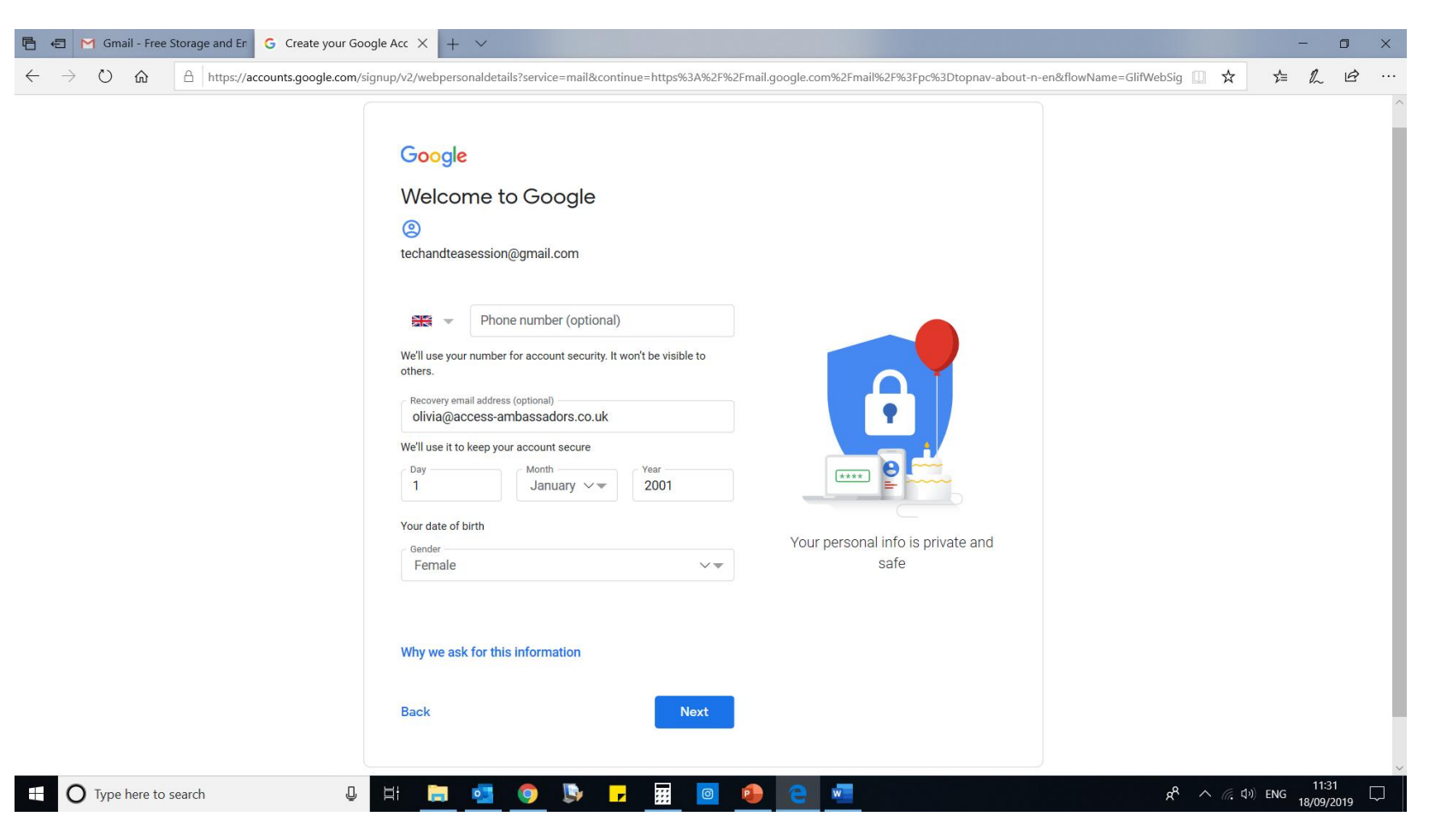

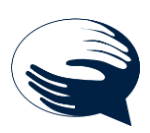

- 11. This page will show you terms and conditions, this explains where your information goes. Example, if you search for a restaurant on google maps, google will keep this information, most websites and apps have similar terms and conditions.
- 12. You need to scroll down and click on the boxes to accept and then click 'create account'.

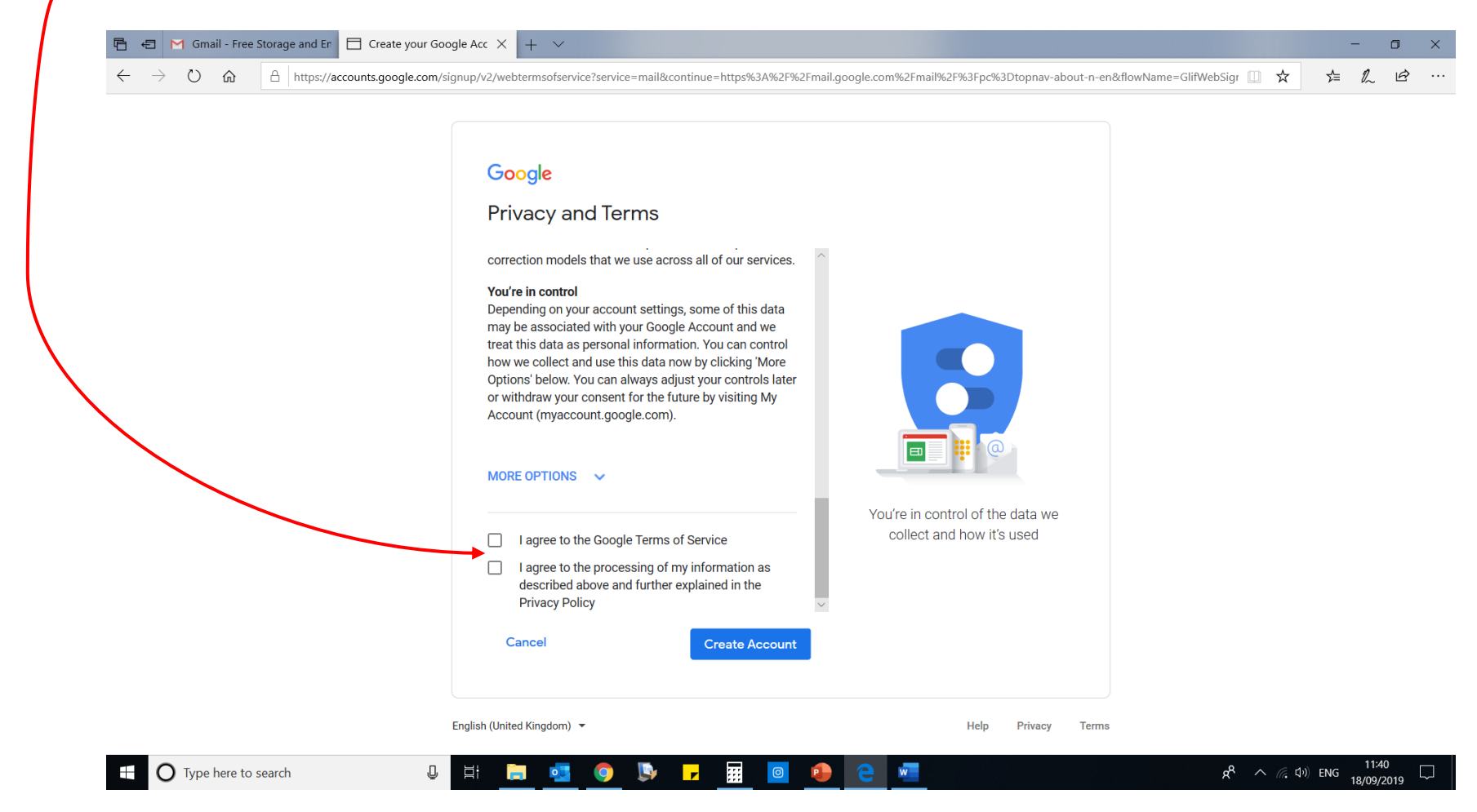

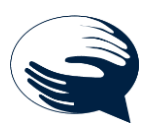

13. This is letting you know that Google will show you adverts that match your interests, if you are happy, click 'confirm'

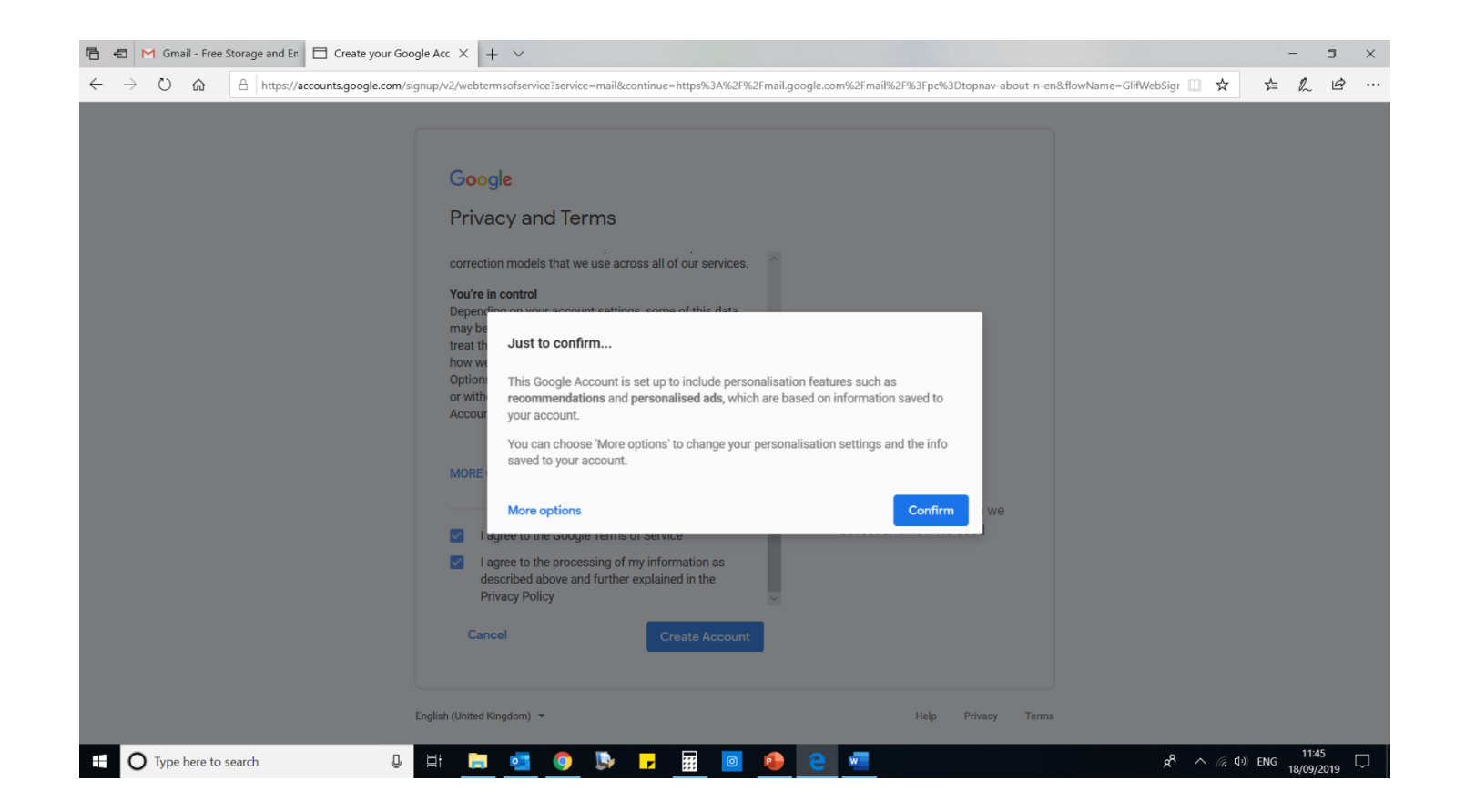

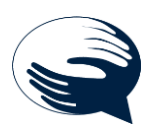

## WELCOME TO YOUR EMAIL ACCOUNT!

## 14. Click 'next'

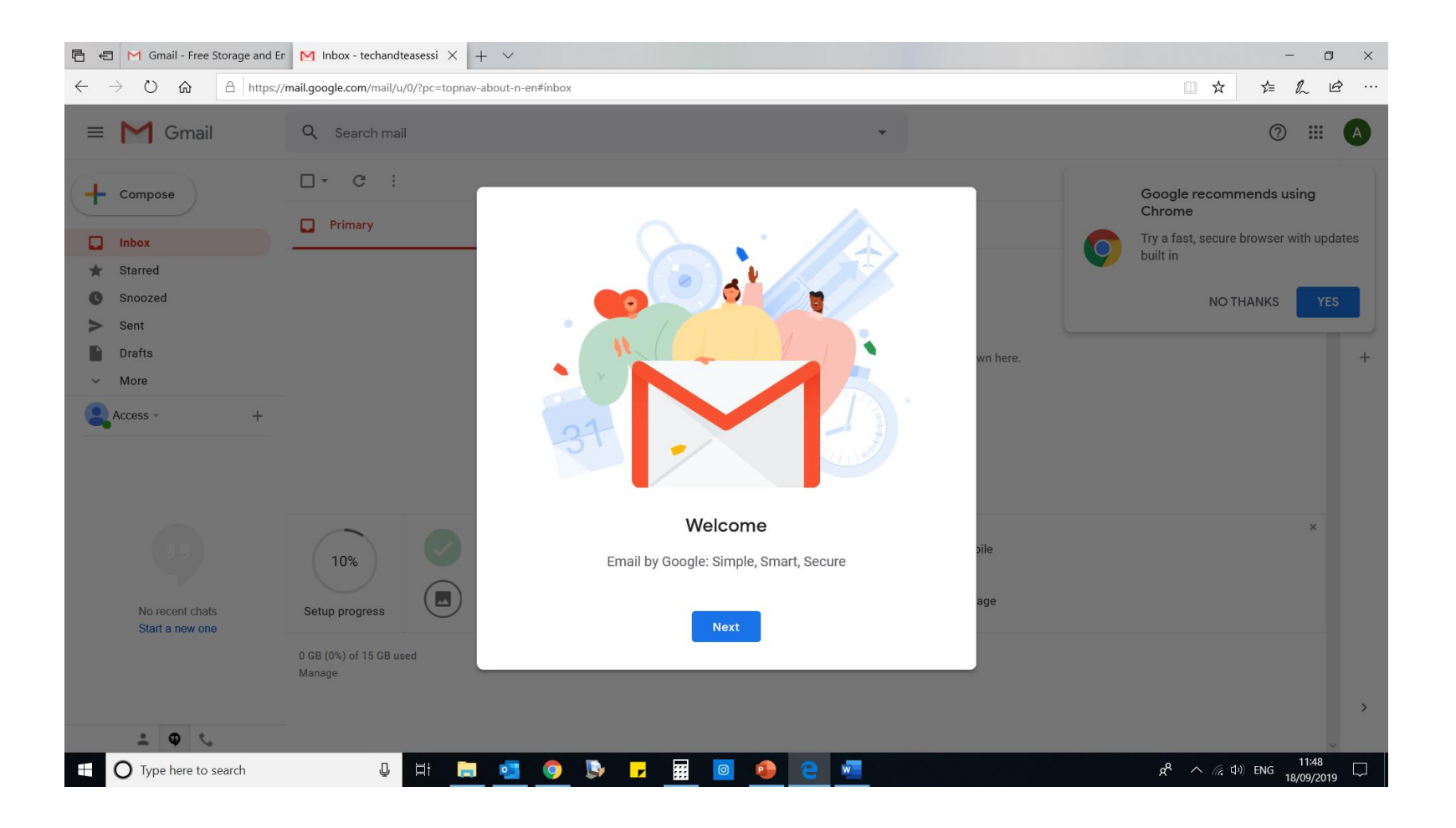

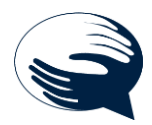

- 15. You can choose what your emails will look like on the screen. (click on these to see what they look like)
- 16. When you have picked one you like, click 'ok'

7

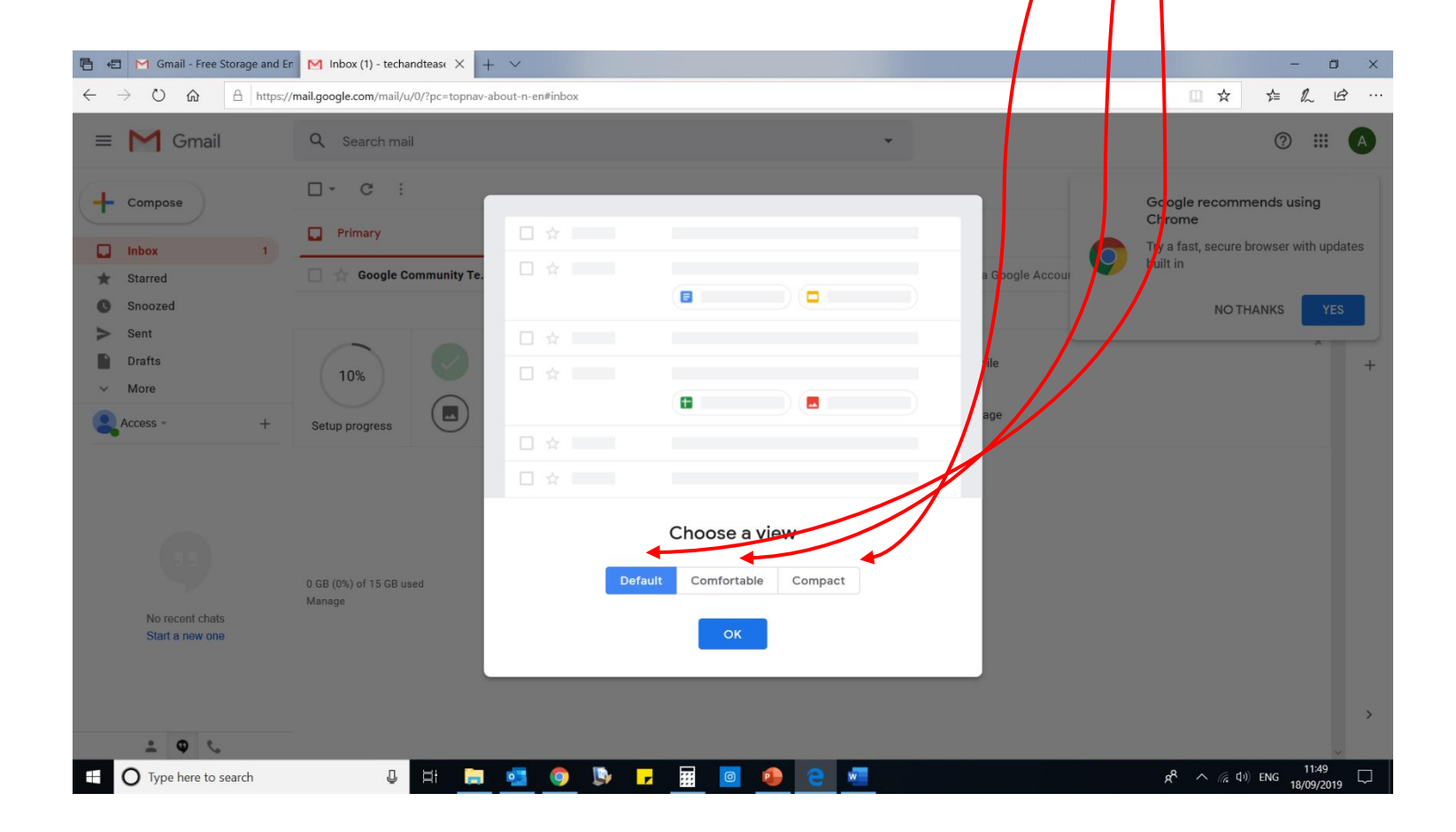

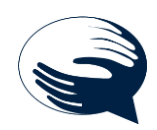

## 17. Your email account will look similar to this!

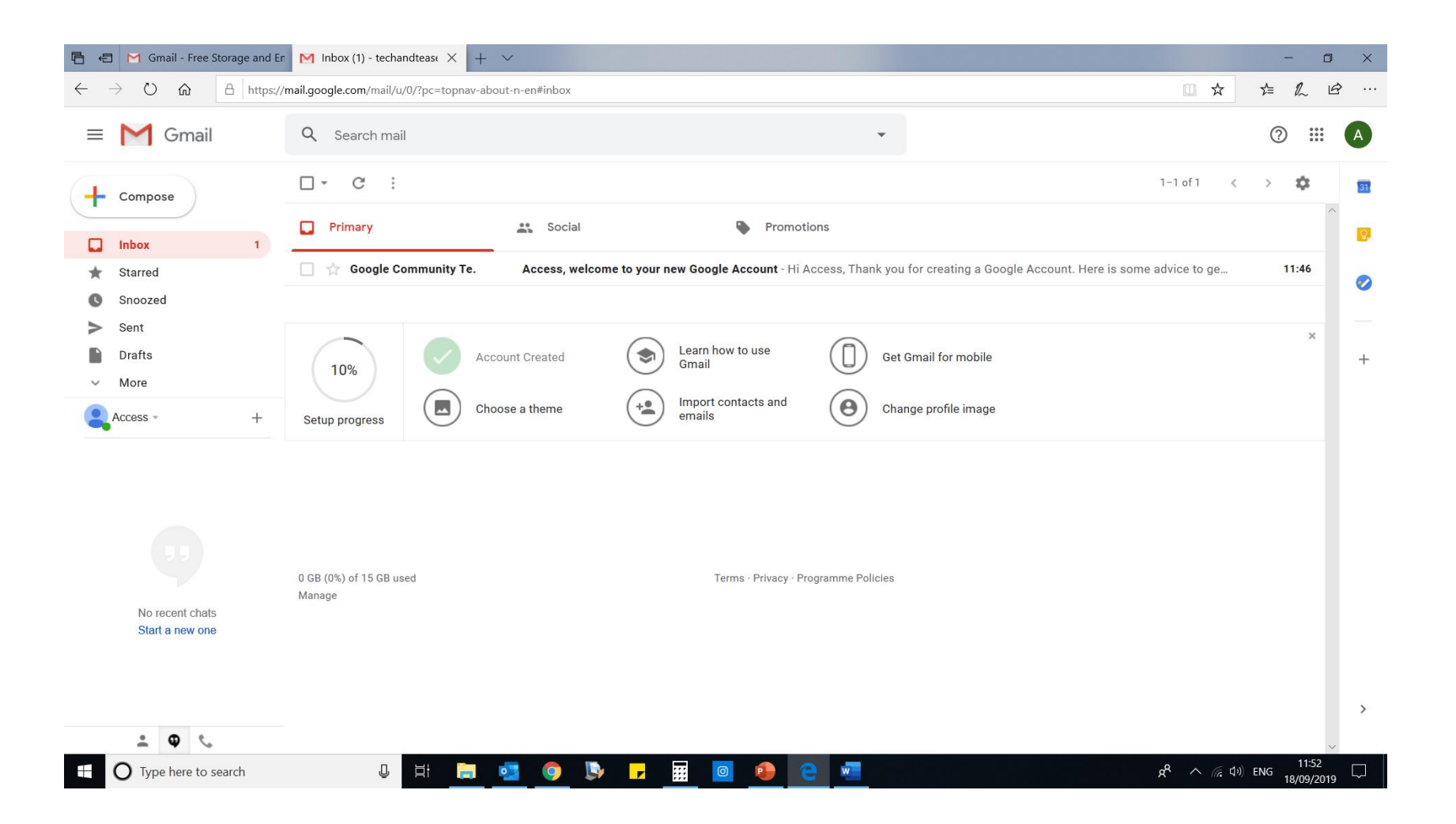

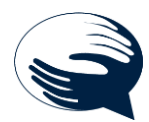